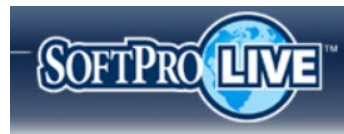

# SoftPro Live - Guide to Administrative Screens

January 2023

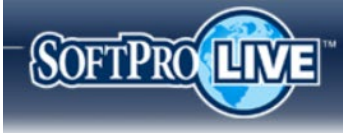

# Table of Contents

| Getting Started                | 3  |
|--------------------------------|----|
| Profiles Tab                   | 4  |
| Profile Detail Tab             | 5  |
| Email Template Editor Tab      | 9  |
| Using Default Email Templates  | 9  |
| Customizing Email Templates    | 11 |
| Customizing a Default Template | 15 |
| Customer Images Tab            | 16 |
| Uploading a New Image          | 17 |
| Document Retention Tab         | 19 |
| Orders Tab                     | 20 |
| User Management Tab            | 21 |
| Web Order Entry Tab            | 23 |
|                                |    |

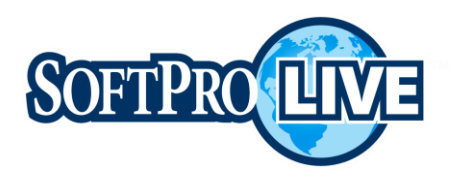

## **Getting Started**

Once logged into SoftPro Live, to access the **Administration** menu, click the link in the toolbar (upper right).

There are two levels of permissions granted at the administrative level allowing access to specific administrative tabs within SoftPro Live.

- > Customer Admin permission If granted, all of the tabs listed below are accessible with the exception of the **User Management** tab.
- > User Management permission, only the **User Management** tab is accessible. This permission allows the user to send invitations, enable/disable users, reset passwords and MFA.
- A user may have both the Customer Admin and the User Management permissions; this would be required to view all tabs. To grant this permission, please contact SoftPro Support.

The menu contains six tabs:

- Profiles Allows you to configure the Default profile, add additional profiles as needed and edit email templates.
- > **Customer Images** Allows you to upload any images used within email notifications.
- Document Retention Allows you to set how long the document data is stored and create the message displayed once the document is removed.
- > **Orders** Provides the ability to remove a previously published order.
- User Management Provides a list of all users, registered and invited, to use SoftPro Live. From this tab, a user's password can be reset, and users can be enabled or disabled, or invitations sent/resent to new users.
- Web Order Entry Allows you to customize the web order form if using the web order entry option.

| SOF | TPRC     |                                           |   |                                | Orders Administration | susanadmin@       | )softpromantitle.com 👻 |
|-----|----------|-------------------------------------------|---|--------------------------------|-----------------------|-------------------|------------------------|
| C   | Profiles | Customer Images Document Retention Orders | U | ser Management Web Order Entry | ) *****               |                   |                        |
| i   | Profiles |                                           | _ |                                |                       | Rulk Read Manaine | Nou Brofile            |
|     | Logo     | Profile Path                              | Ţ | Brand Display Name             | Default <b>T</b>      | Delete            | Details                |
|     | Ø        | \\Default\MB\BLR                          |   |                                | false                 | Delete            | View                   |
|     |          | Path                                      |   | TestingNewProfile              | false                 | Delete            | View                   |
|     | Ø        | testpath                                  |   | TestingQaProfile               | false                 | Delete            | View                   |
|     | <b>Ø</b> | eqrewr                                    |   |                                | false                 | Delete            | View                   |

Any changes made on these tabs must be submitted using the **Submit Changes** button for the changes to take effect.

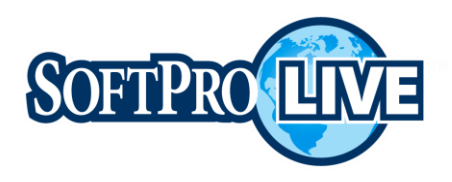

## **Profiles Tab**

The **Profiles** tab shows the list of existing profiles and allows the administrator to create, edit or remove profiles, associate logos and the brand display name within SoftPro Live as well as edit email templates.

Typically, the **Default** profile is the only profile needed and cannot be deleted. With the **Default** profile, email notifications are established for the company. Additional profiles can be created at the operation or process level (i.e., order desk) to allow for additional email notifications (SoftPro Select customers only).

To view details of the profile or to access the email template editor, click the **View** button located in the **Details** column.

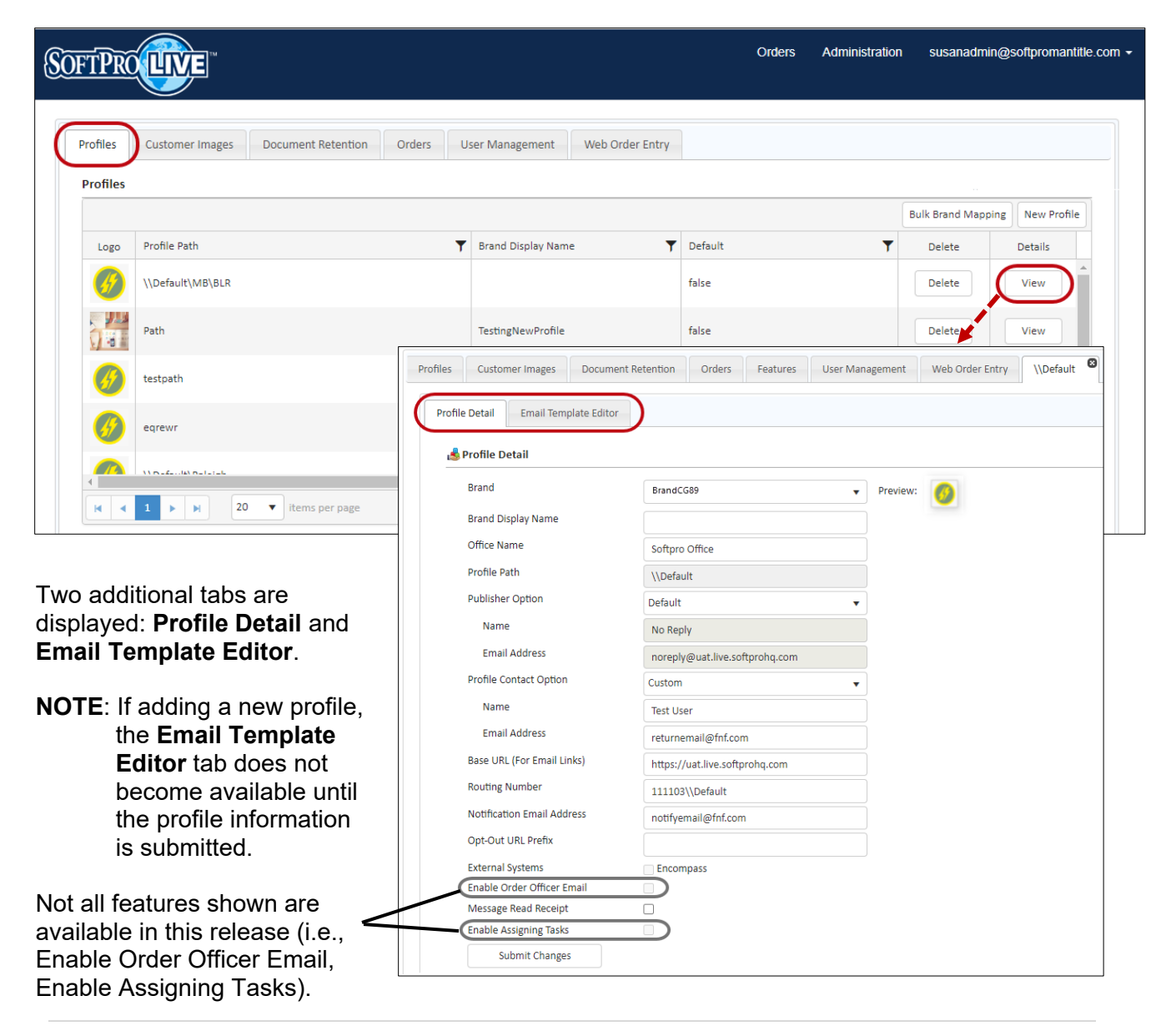

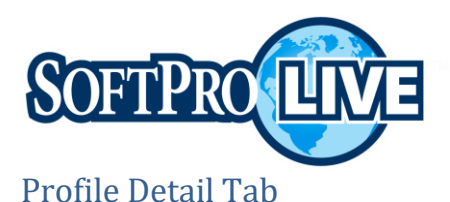

The **Profile Detail** tab allows the administrator to update existing profile information such as the brand name and logo, the name that appears on return emails (pulls from the **Return Email Name** field) or the return email address (e.g., noreply@lq1.softprohq.com).

| Email Template Editor      |                                |                              |   |  |
|----------------------------|--------------------------------|------------------------------|---|--|
|                            |                                |                              |   |  |
| 📩 Profile Detail           |                                |                              |   |  |
| Brand                      | BrandCG89                      | <ul> <li>Preview:</li> </ul> | 0 |  |
| Brand Display Name         | Test Agency - Raleigh          |                              |   |  |
| Office Name                | Test Agency - Raleigh          |                              |   |  |
| Profile Path               | \\Default\Raleigh              |                              |   |  |
| Publisher Option           | Default                        | •                            |   |  |
| Name                       | No Reply                       |                              |   |  |
| Email Address              | noreply@uat.live.softprohq.com |                              |   |  |
| Profile Contact Option     | Custom                         | •                            |   |  |
| Name                       | Test User                      |                              |   |  |
| Email Address              | returnemail@fnf.com            |                              |   |  |
| Base URL (For Email Links) | https://uat.live.softprohq.com |                              |   |  |
| Routing Number             | 111103\\Default                |                              |   |  |
| Notification Email Address | notifyemail@fnf.com            |                              |   |  |
| Opt-Out URL Prefix         |                                |                              |   |  |
| External Systems           | Encompass                      |                              |   |  |
| 6                          |                                |                              |   |  |

When creating a new profile, enter/select the,

- > **Brand** this is the logo displayed when viewing the order details.
- > Brand Display Name this is the brand name displayed when viewing the order details.
  - **NOTE:** Brand and Brand Display name entries are set up by the System Administrator. If you wish to use the Branding feature, contact SoftPro Support. The brand can be assigned to multiple profiles at one time using the **Bulk Brand Mapping** tool.

From the **Profiles** tab, click the **Bulk Brand Mapping** button to assign a selected Brand to all profiles or selected profiles or both across multiple parent profiles.

| Profiles | Customer Images | Document Retention | Orders | User Management | Web Order Entry |                        |             |
|----------|-----------------|--------------------|--------|-----------------|-----------------|------------------------|-------------|
| Profiles |                 |                    |        |                 |                 |                        |             |
|          |                 |                    |        | _               | -               | <br>Bulk Brand Mapping | New Profile |

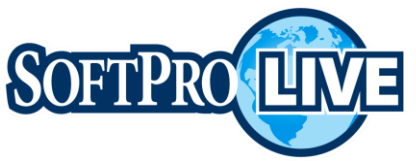

Checking the **Default** (parent) profile check box assigns the selected brand to all (child) profiles within the Default profile path. Check only specific profile check boxes for those you wish to assign the selected brand. The brand assignment can be different for each parent profile.

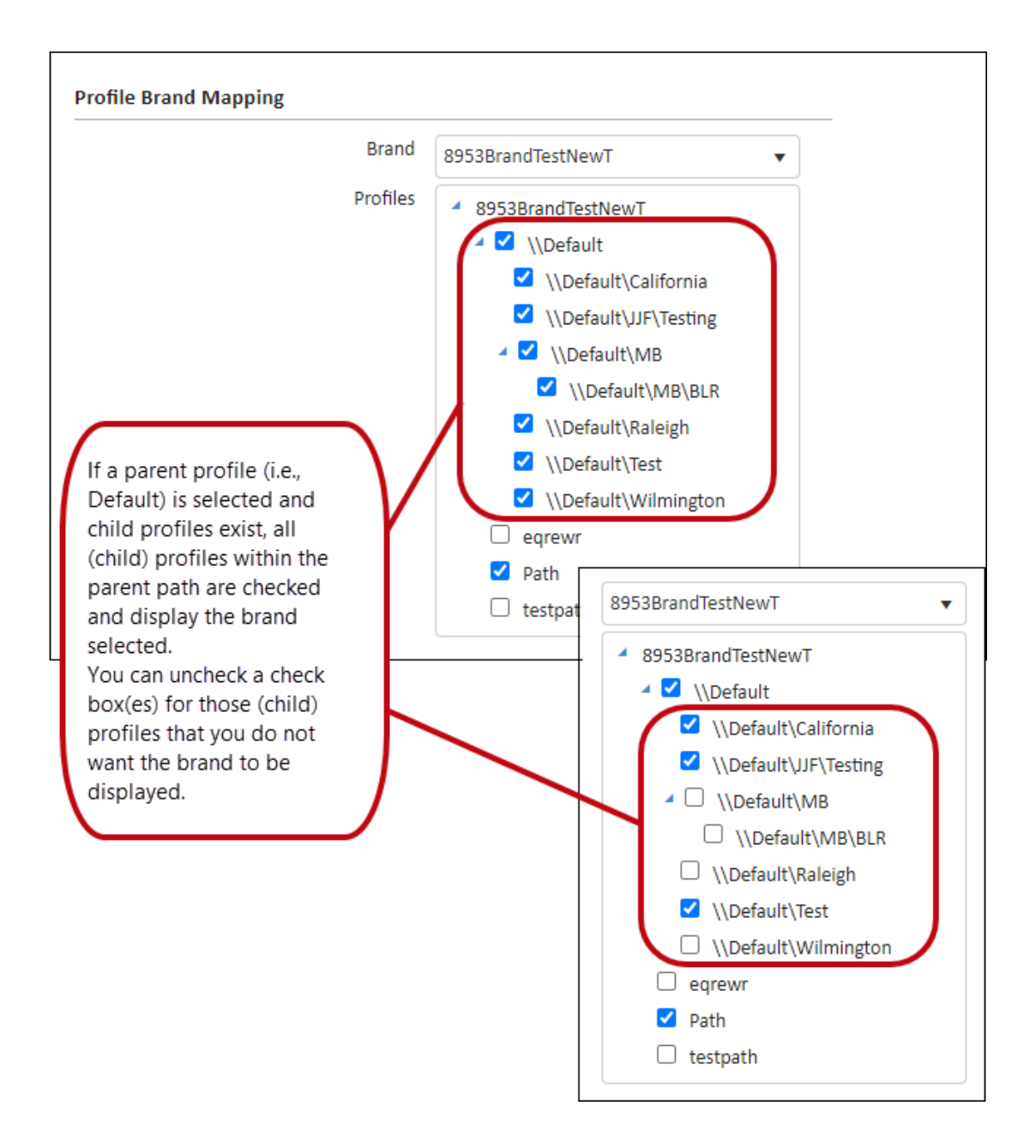

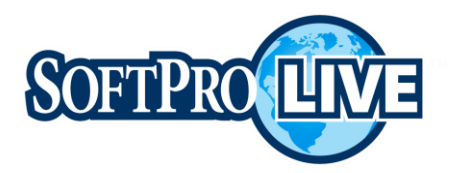

| Brand    | BrandCG89                       |
|----------|---------------------------------|
| Profiles | 8953BrandTestNewT               |
|          | BrandCG89                       |
|          | BrandCG8957                     |
|          | C TOMAN / Mining                |
|          | <ul> <li>Upstudiying</li> </ul> |
|          | Contraction (Contraction)       |
|          | Upefault/dailogh                |
|          | Updautt/text                    |
|          | Updauttottinington              |
|          | agreer                          |
|          | Reth.                           |
|          | testpath                        |

The brand assignment can be set for each brand when multiples exist.

Click the **Submit Changes** button to save your selections.

- > Office Name this name appears on the web order entry form
- \*Profile Path must include the Default path when adding additional profiles (e.g., \\Default\Raleigh)
- \*Return Email Name name appearing as the "From" on the email
- \*Return Email Address \_\_\_\_ Email associated with sender on email notifications;
- \*From Email Address recommend using noreply@[yourdomain]

**Best Practice**: Using *noreply@[yourdomain*] as the return email address is strongly encouraged. A "no reply" email address reinforces the use of communication via SoftPro Live.

\*Base URL (For Email Links) – this is your secure portal (i.e., https://[your domain]). The secure portal must be registered prior to using. Contact SoftPro if a new secure portal is to be used.

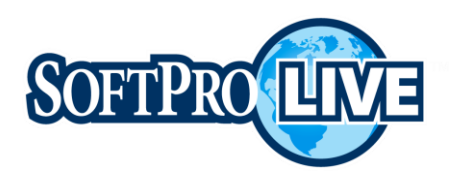

- Routing Number your serial number with SoftPro and current profile (i.e., serial number\\[profile name]). This is required when using web order entry.
- Notification Email Address email address of the office, distribution list, or individual to receive notifications for new orders placed and web message received; only one email address can be entered for the profile
- Opt-Out URL Prefix URL for the landing page displayed when a user clicks the Unsubscribe Link in the email notifications (i.e., New Order email, Order Update email, etc.).
- > External Systems check only if using Encompass; contact SoftPro for additional information.
- Message Read Receipt allows notifications to be sent to the office when a published message is read by the recipient. Requires setup at the system level. Contact SoftPro for initial setup.

Once this option is available, it can then be set on additional profiles. If checked, a "read receipt" is generated in the form of a 360 Queue transaction that can be saved to the ProForm Order Notes.

**NOTE**: Required fields are denoted with an asterisk above and identified as such on the **Profile Detail** tab.

| Profiles Customer Images Document R | etention Orders | User Managemen | Web Order Entry New Profile         |
|-------------------------------------|-----------------|----------------|-------------------------------------|
| Profile Detail                      |                 |                |                                     |
| 📩 Profile Detail                    |                 |                |                                     |
| Brand                               |                 |                | Preview:                            |
| Brand Display Name                  |                 |                |                                     |
| Office Name                         |                 |                |                                     |
| Profile Path                        |                 |                | • Profile path is required.         |
| Return Email Name                   |                 |                | • Return email name is required.    |
| Return Email Address                |                 |                | • Return email address is required. |
| From Email Address                  |                 |                | • From email address is required.   |
| Base URL (For Email Links)          |                 |                | BaseUrl email address is required.  |
| Routing Number                      |                 |                |                                     |
| Notification Email Address          |                 |                |                                     |
| Opt-Out URL Prefix                  |                 |                |                                     |
| External Systems                    | Encompass       |                |                                     |
| Message Read Receipt                |                 |                |                                     |

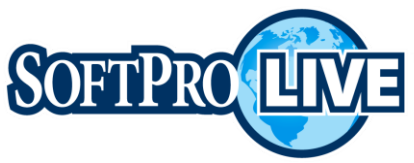

Once the data is entered, click the **Submit Changes** button to save the changes and continue. If adding a new profile, the **Email Template Editor** tab becomes available once submitted.

## Email Template Editor Tab

SoftPro Live provides default email notification templates. From this tab, a template is selected from the **Email Template** drop-down to use as the default, customize or disable for the current profile.

**NOTE**: Additional email templates cannot be created. Refer to the section *Customizing Email Templates* if you wish to make changes.

| rofiles Customer Images           | Document Retention  | Orders User Manager          | ment Web Order Entry   | \\Default 🛛                                                                                               |               |  |
|-----------------------------------|---------------------|------------------------------|------------------------|----------------------------------------------------------------------------------------------------|---------------|--|
| Profile Detail Email Te           | nplate Editor       |                              |                        |                                                                                                    |               |  |
| Email Template: New C             | rder                | •                            |                        |                                                                                                    |               |  |
| Use: 💿 Default 🔿 Cus              | om 🗌 Disable se     | nding emails of this type fo | or the current Profile |                                                                                                    |               |  |
| Subject:                          | the stand for state | - (Intersted star)           |                        |                                                                                                    | Second and an |  |
| B I U abc (<br>Insert Custom Tags |                     | (Inherited size)             | V A V O                | ▼ <u></u> <u></u> <u></u> <u></u> <u></u> <u></u> <u></u> <u></u> <u></u> <u></u> <u></u> <u></u> <u></u> | Format V CO   |  |
|                                   |                     |                              |                        |                                                                                                    |               |  |
|                                   |                     |                              |                        |                                                                                                    |               |  |
|                                   |                     |                              |                        |                                                                                                    |               |  |
|                                   |                     |                              |                        |                                                                                                    |               |  |
|                                   |                     |                              |                        |                                                                                                    |               |  |
| Submit Changes                    |                     |                              |                        |                                                                                                    |               |  |
|                                   |                     |                              |                        |                                                                                                    |               |  |

## Using Default Email Templates

SoftPro provides default email templates that the administrator can utilize if they choose. A template is selected from the **Email Template** drop-down and is used "as is", no wording changes needed to the subject line or body of the email.

| Profiles Customer Images Document Retention Orders User Management Web Order Entry \\Default 3 |
|------------------------------------------------------------------------------------------------|
| Profile Detail Email Template Editor                                                           |
| Email Template: New Order                                                                      |
| Use: Default Custom Disable sending emails of this type for the current Profile                |
| Subject:                                                                                       |

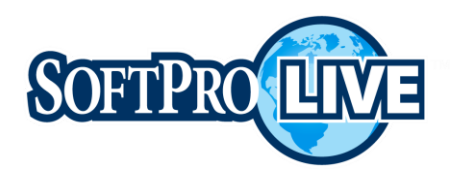

All email templates have the **Disable sending emails of this type for the current Profile** unchecked by default (emails are sent), except the Order Closed email template which is checked by default (no emails are sent).

Some of the default email templates are,

Invitation

You have been invited by {{CustomerName}} to join SoftPro LIVE
SoftPro LIVE is a web based tool that streamlines communications with your closing and title professionals, making the closing process faster, easier, and nore cost effective.
By using SoftPro LIVE you will be able to:
View all of your transactions conveniently in one location
Access specific transactions from an easy to navigate list
Receive updates when activity happens on your orders directly in your *inbox*Review documents securely through the SoftPro LIVE web interface

Click here to unsubscribe from these emails.

#### New Order

Order #{{OrderNumber}} has been added to SoftPro LIVE

{{CustomerName}} added the following order to SoftPro LIVE:

Order Number: {{OrderNumber}} Address: {{PropertyAddress}} Transaction Type: {{OrderType}} Status: {{OrderStatus}}

To view this order click the "log in" button below or visit the following location: {{BaseUr}}/Orders/Index/{{SerialNumber}}/{{OrderNumber}}

Click Here To Log In

Click here to unsubscribe from these emails.

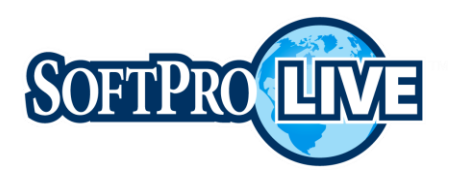

Order Update

#### Order #{{OrderNumber}} has been updated in SoftPro LIVE

{{CustomerName}} updated the following order to SoftPro LIVE:

Order Number:{{OrderNumber}}Address:{{PropertyAddress}}Transaction Type:{{OrderType}}Status:{{OrderStatus}}

#### **Summary of Changes**

{{ChangeDetail}}

To view this order click the "log in" button below or visit the following location: {{BaseUrl}}/Orders/Index/{{SerialNumber}}/{{OrderNumber}}

Click Here To Log In

Click here to unsubscribe from these emails.

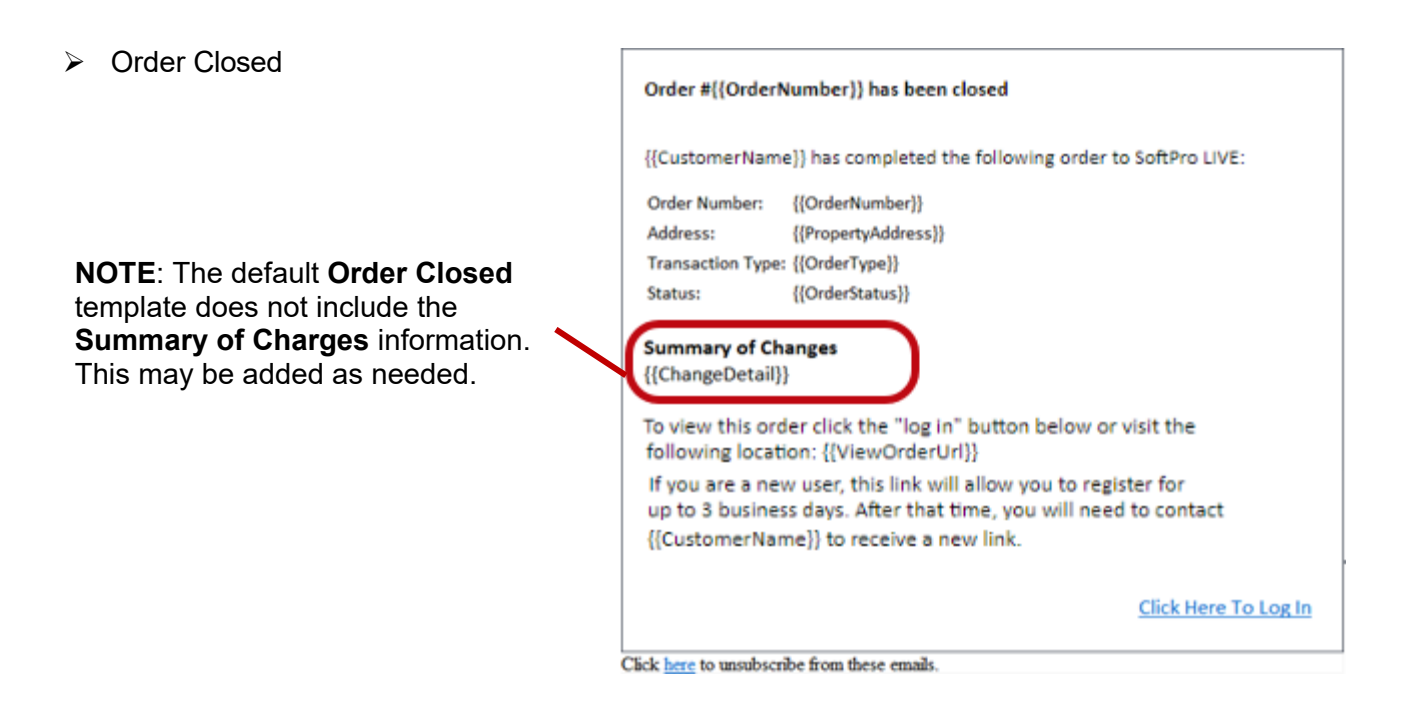

## **Customizing Email Templates**

Customizing an email template provides the ability to enter a Subject line and change the appearance and content of the email message.

To customize an email template, from the **Email Template** drop-down, select the type of template. Click the **Custom** radio button. The **Subject** field, and message body field with formatting toolbar become active.

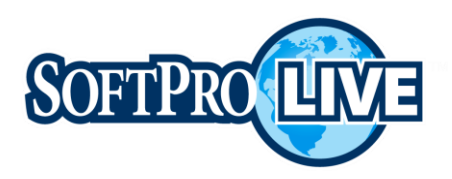

| E. |
|----|
|    |
|    |

The custom **Subject** line and email message can be entered and formatted as needed.

| rofile Detail Email Template Editor                            |                     |  |        |     |
|----------------------------------------------------------------|---------------------|--|--------|-----|
| mail Template: New Order                                       |                     |  |        |     |
| Jse: O Default  Custom Disable sending emails of this type for | the current Profile |  |        |     |
| subject: New Order Received                                    |                     |  |        |     |
| B I U abe (inherited font) ▼ (inherited size)                  | <b>• A •</b> (      |  | Format | • e |
| Insert Custom Tags V                                           |                     |  |        |     |
| Enter the New Order email message here.                        |                     |  |        |     |
|                                                                |                     |  |        |     |
|                                                                |                     |  |        |     |

The message can be further customized by using the toolbar icons to change the font size, color, as well as additional options such as inserting hyperlinks, custom tags (e.g., OrderNumber, OrderStatus, or other order information), and images and building the template in HTML.

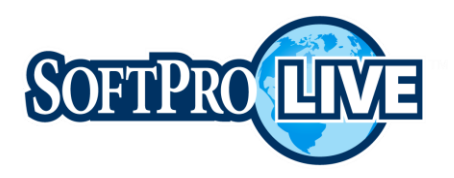

| Profile Detail Email Template Editor                                                                 |    |
|----------------------------------------------------------------------------------------------------|----|
| Email Template: New Order                                                                            |    |
| Standard text formatting                                                                             |    |
| March Rev Date Terrant                                                                               |    |
| B I 및 abos (inherited font) ▼ (inherited size) ▼ A ▼ Ô ▼ ≣ ≣ ≣ ∷  i  i  i  i  i  i  i  i  i  i  i  i |    |
| Insert Custom Tags 🔹 🕼 🖪                                                                             |    |
| Insert images Insert a hyper                                                                         | nk |
| Insert a custom tags Build template<br>using HTML                                                    |    |

#### Insert Custom Tags

When a custom tag is selected from the dropdown, the corresponding order information is pulled into the message.

| B I 및 abe Calibri 1em<br>nsert Custom Tags ▼ ⊠  ►     | The <b>{{OrderNumber}}</b> tag is used. When<br>the message is created, the order number<br>shows in the subject line and the first line of<br>the message. |
|-------------------------------------------------------|----------------------------------------------------------------------------------------------------|
| Order #{{OrderNumber}} has been added to SoftPro LIVE |                                                                                                    |

#### NOTE: If inserting a

custom tag in the subject line, it first must be added to the message body. Then copy and paste the tag into the **Subject** field at the location the information should

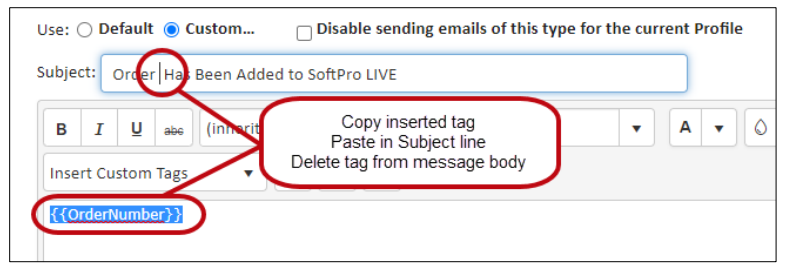

appear. The custom tag can then be removed from the message body.

New custom tags have been added for the **Order Updated** and **Order Closed Email Templates** providing the ability to view only those changed items versus viewing all of the changes (using the **Change Detail – All** tag) in the **Summary of Changes**. The new tags are:

- » Change Detail Activities Updated
- » Change Detail Contacts
- » Change Detail Document Added
- » Change Detail Message Added
- » Change Detail Milestones Updated

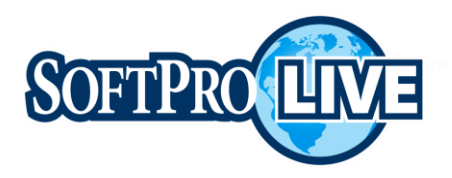

#### Insert image

| Click the Insert                                |                                                          |                                           |
|-------------------------------------------------|----------------------------------------------------------|-------------------------------------------|
|                                                 | B I U abe Calibri 🔹 1em                                  | ▼ A ▼ © ▼ ≣ ≣                             |
| Images icon to                                  | 😝 🔅 Insert Custom Tags 🔹 📢 💽                             |                                           |
| enter the location of                           |                                                          |                                           |
| the image to be shown<br>in the message as well | SOFTPROLIVE                                              | ×                                         |
| as alternate text (if the                       | Web address                                              | http://lq1.softprohq.com/Resources/Defaul |
| displayed).                                     | Order #{{OrderNumber}} has been added to SoftPro LIVE    | SoftPro Live                              |
|                                                 | {{CustomerName}} added the following order to SoftPro Li |                                           |
|                                                 | Height (px)                                              |                                           |
|                                                 |                                                          | Insert                                    |

#### > Insert hyperlink

A hyperlink can be added to the message by highlighting the word(s) to be linked. Click the **Insert hyperlink** icon.

The Insert hyperlink window shows,

- » Web address field enter the URL for the information to be linked.
- **» Text** field populates with the highlighted text; changing the text here changes the text in the email.
- » Tool Tip field enter text to be displayed when the mouse is hovered over the linked text.

| B     I     U     abe     Calibri     •     1em       Insert Custom Tags     •     •     •     •     • | • A • O • |                  | E III Format V 😝                          |
|----------------------------------------------------------------------------------------------------|-----------|------------------|-------------------------------------------|
| SOFTPROUVE                                                                                             |           | Insert hyperlink | ×                                         |
| Order #{{OrderNumber}} has been added  SoftPro LIVE                                                    |           | Web address      | http://lq1.softprohq.com/Resources/Defaul |
| 110                                                                                                    |           | Text             | SoftPro LIVE                              |
|                                                                                                    |           | ToolTip          | Text shown when mouse hovers over I       |
|                                                                                                    |           |                  | Open link in new window                   |
|                                                                                                    |           |                  | Insert Cancel                             |

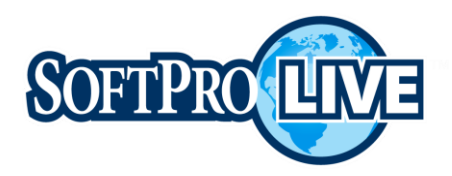

| When the mouse is hovered over the linked text, the   | Insert hyperlink   | x ×                                       |
|-------------------------------------------------------|--------------------|-------------------------------------------|
| <b>Tool Tip</b> window displays the entered text.     | Web address        | http://lq1.softprohq.com/Resources/Defaul |
|                                                       | Text               | SoftPro LIVE                              |
|                                                       | ToolTip            | Text shown when mouse hovers over I       |
| Order #{{OrderNumber}} has been added to SoftPro Live | own when mouse hov | ered over linked text.                    |
| Once a hyperlink is inserted, the <b>Remove</b>       | U abe Calibr       | i 🔹 1.1em                                 |
| hyperlink 🤤 icon is active.                           | Insert Custom Ta   | ags 🗸 🖾                                   |
| -80                                                   | FTPROUN            |                                           |

If the hyperlink should be removed, highlight the linked text, or place the cursor immediately after the linked text and click the **Remove hyperlink** icon.

Order #{{OrderNumber}} has been added to SoftPro LIVE

## Customizing a Default Template

The default template language can also be added by using the **Paste Default Template** icon. The template can then be further customized. For example, change out the default image to a company-specific image but still use the default template language, saving time when creating new.

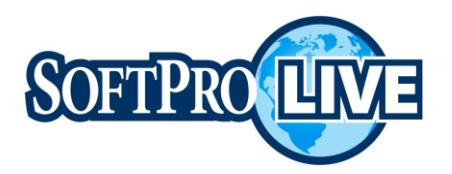

| nail Template: New Order 🔹                                                                                                    |                                                                                                    |
|----------------------------------------------------------------------------------------------------|----------------------------------------------------------------------------------------------------|
| ;e: O Default () Custom Disable sending emails                                                                                                    | Further customize by changing the image shown while still using the language of the default New Order email template.                                                                                                    |
| B I U abe Calibri V 1em                                                                                                    | ▼ A ▼ Ø ▼ E Z = E E E Format ▼ G9                                                                                                    |
|                                                                                                    |                                                                                                    |
| Order #{{OrderNumber}} has been added to SoftPro LIVE                                                                                                    |                                                                                                    |
| Order #{{OrderNumber}} has been added to SoftPro LIVE {{CustomerName}} added the following order to SoftPro LIVE:                                                                                                    |                                                                                                    |
| Order #{{OrderNumber}} has been added to SoftPro LIVE {{CustomerName}} added the following order to SoftPro LIVE: Order Number:                                                                                                    | C C (OrderNumber))                                                                                                    |
| Order #{{OrderNumber}} has been added to SoftPro LIVE  {{CustomerName}} added the following order to SoftPro LIVE:  Order Number: Address:                                                                                                    | C<br>{(OrderNumber})<br>{(PropertyAddress))                                                                                                    |
| Order #{{OrderNumber}} has been added to SoftPro LIVE  {{CustomerName}} added the following order to SoftPro LIVE:  Order Number: Address: Transaction Type:                                                                                                    | C<br>{(OrderNumber)}<br>{(PropertyAddress))<br>{(TransactionType)}                                                                                                    |
| Order #{{OrderNumber}} has been added to SoftPro LIVE  {{CustomerName}} added the following order to SoftPro LIVE: Order Number: Address: Transaction Type: Status:                                                                                                    | {{OrderNumber}}<br>{{PropertyAddress}}<br>{{TransactionType}}<br>{{OrderStus}}                                                                                                    |
| Order #{{OrderNumber}} has been added to SoftPro LIVE         {{CustomerName}} added the following order to SoftPro LIVE:         Order Number:         Address:         Transaction Type:         Status:         To view this order click the "log in" button below or visit the follow if you are a new user, this link will allow you to register for up to 3 link | Image: Second Second |
| Order #{{OrderNumber}} has been added to SoftPro LIVE  {{CustomerName}} added the following order to SoftPro LIVE: Order Number: Address: Transaction Type: Status: To view this order click the "log in" button below or visit the follow If you are a new user, this link will allow you to register for up to 3 I                                                   | Image: Second second second               |

**NOTE**: If a custom subject line or message are entered prior to pasting in a default template, they are overwritten. As noted above, this can be changed once the paste is complete.

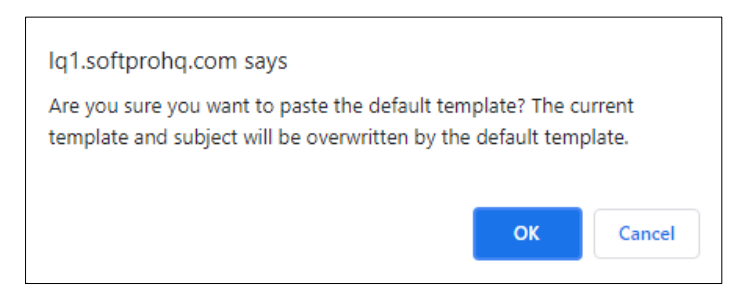

## **Customer Images Tab**

The **Customer Images** tab allows the administrator to select a file to upload, view or delete an existing file.

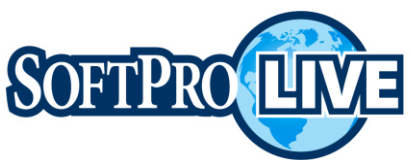

#### Orders Administration susanadmin@softpromantitle.com -SOFTPRO LIVE Profiles Customer Images Document Retention Orders User Management Web Order Entry Image Library Select File(s): 🔄 Customer Images [Refresh] Select files... chicago\_title\_direct\_logo.png image/png View Delete Note: File size cannot exceed 200kb MGC logo.jpg image/jpeg View Delete Weeks and Irvine logo.jpg image/jpeg View Delete Midwest Title logo.jpg image/jpeg View Delete SOLA email image.png image/png View Delete

## Uploading a New Image

The administrator selects a file using the standard windows explorer file select dialog.

**NOTE**: Administrators can also drag-and-drop an image file to the Image Library if using Google Chrome browser.

| ofiles Customer Images Document Reten   | tion Orders User Manag                                                                                                    | gement Web Order Entry                                                                                                    |                                                                                                    |                                                                    |
|-----------------------------------------|----------------------------------------------------------------------------------------------------|----------------------------------------------------------------------------------------------------|----------------------------------------------------------------------------------------------------|--------------------------------------------------------------------|
| nage Library                            |                                                                                                    |                                                                                                    |                                                                                                    |                                                                    |
| Select File(s):                         | iles Custome                                                                                                    | r Images<br>e_direct_logo.png image/png                                                                                                    | [Refresh]<br>/iew Delete                                                                                                    |                                                                    |
| Note: File size cannot exceed 200kb 🛛 🍾 | C Open ← → ヾ ↑ → Susan Rivera-Stol Organize ▼ New folder                                                                                                    | I > Pictures > Documentation > 1-Standarc                                                                                                    | is v õ                                                                                                    | ∠ Search 1-Standards B ▼ □□ ?                                      |
|                                         | Music  Music  My Online Documents OneDrive  OneDrive - Fidelity National Fi Pictures Saved Games Searches Workspaces This PC This PC This PC This PC Remote Shortcuts V | <ul> <li>Register Button.snag</li> <li>Requiet-Icon.jpg</li> <li>Required 360 Item - Red Asterisk.png</li> <li>Right Click wArrow.jpg</li> <li>Right mouse click.jpg</li> <li>Save Icon.snag</li> <li>Search Icion.snag</li> <li>Search Icion.snag</li> <li>Search Icion.snag</li> <li>Search ICion.snag</li> <li>Search ICIO.spip</li> <li>Sort_Icon.png</li> <li>P Logo Request - Blue.jpg</li> <li>SSP Logo Request - Blue.jpg</li> <li>SSP Logo Request - Blue.jpg</li> <li>SSP Logo Request - Blue.jpg</li> </ul> | <ul> <li>SPS Map Current.jpg</li> <li>SPS Select Logo.229-122px.jpg</li> <li>SPS Select Logo.pg</li> <li>Start Page.png</li> <li>Start Page.png</li> <li>Start.inHere.logo.docx</li> <li>Start_Survey.snag</li> <li>style guide apple.png</li> <li>Submitsion Error Message.snag</li> <li>Submits JA Request-Red.snag</li> <li>Submit JA Request-Red.snag</li> <li>Submit JA Request-Red.snag</li> <li>Submobutton.sjpg</li> </ul> | Updownicons.png Weddings-vingdings-character- Work Lists icon.snag |
|                                         | File name: SP Logo.                                                                                                    | jpg                                                                                                    | ~                                                                                                    | All Files (*.*) $\qquad \qquad \lor$                               |

Once the file is selected, click the **Open** button and the image automatically uploads.

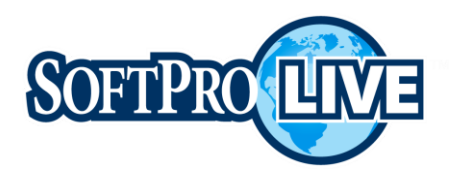

A confirmation message is shown when the upload is successful.

| Profiles Customer Images   | Document Retention Orders | User Managemer | t Web Order Entr       | у          |      |           |
|----------------------------|---------------------------|----------------|------------------------|------------|------|-----------|
| Image Library              |                           |                |                        |            |      |           |
| Select                     | File(s):                  | ne Eus         | omer Images            |            |      | [Refresh] |
|                            |                           | chicago        | _title_direct_logo.png | image/png  | View | Delete    |
|                            | SP Logo.jpg<br>18.59 KB   | MGC            | go.jpg                 | image/jpeg | View | Delete    |
|                            |                           | Weeks          | and Irvine logo.jpg    | image/jpeg | View | Delete    |
| Note: File size cannot exc | eed 200kb                 | Midwe          | st Title logo.jpg      | image/jpeg | View | Delete    |
| ✓ Image uploaded.          |                           | SOLA e         | mail image.png         | image/png  | View | Delete    |
|                            |                           | SP Log         | o.jpg                  | image/jpeg | View | Delete    |
|                            |                           |                |                        |            |      |           |

Supported file types are GIF, JPG and PNG and must be less than 200kb in size. An error message is shown if an error occurs during upload.

Use the **Delete** button to remove an image from the **Image Library**.

Once deleted, it cannot be undone. Verify the image is not referenced in an email template prior to removing.

| Profiles Customer Images Do        | cument Retention Orders                                                                        | User Management We                                                                   | eb Order Entry   |      |           |
|------------------------------------|------------------------------------------------------------------------------------------------|--------------------------------------------------------------------------------------|------------------|------|-----------|
| Image Library                      |                                                                                                |                                                                                      |                  |      |           |
| Select File(s):                    | Select files                                                                                   | Customer Images                                                                      |                  |      | [Refresh] |
|                                    |                                                                                                | chicago_title_direct_logo.pn                                                         | g image/png      | View | Delete    |
| Note: File size cannot exceed 200k | b                                                                                              | MGC logo.jpg                                                                         | image/jpeg       | View | Delete    |
|                                    |                                                                                                | Weeks and Irvine logo.jpg                                                            | image/jpeg       | View | Delete    |
|                                    |                                                                                                | Midwest Title logo.jpg                                                               | image/jpeg       | View | Delete    |
|                                    |                                                                                                | SOLA email image.png                                                                 | image/png        | View | Delete    |
|                                    |                                                                                                | SP Logo.jpg                                                                          | image/jpeg       | View | Delete    |
|                                    | lq1.softprohq.com says                                                                         | -                                                                                    |                  |      |           |
|                                    | Are you sure you want to del<br>undone. If this resource is ref<br>generated emails may displa | ete SP Logo.jpg? This action c<br>ferenced in an email template<br>y missing images. | annot be<br>then |      |           |
|                                    |                                                                                                | ОК                                                                                   | Cancel           |      |           |

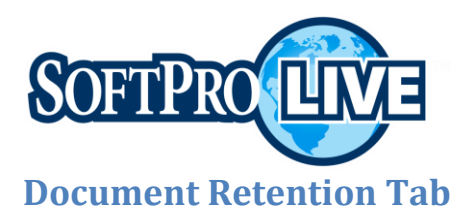

The **Document Retention Option** allows the administrator to select the period documents are retained in storage and customize the default message to be displayed when the document is no longer available.

| SOFTPROLIVE                                                                                                    | Orders | Administration | susanadmin@softpromantitle.com + |
|----------------------------------------------------------------------------------------------------|--------|----------------|----------------------------------|
|                                                                                                    |        |                |                                  |
| Profiles Customer Images Document Retention Orders User Management Web Order Entry                                                                                                    |        |                |                                  |
| Document Retention Options                                                                                                    |        |                |                                  |
| These settings allow you to choose how long document data is stored. Once a document is removed the user will be presented with a message to contact you if they attempt to view a document.                                                                                                    |        |                |                                  |
| Warning! These settings will retroactively affect existing documents. Example: A document that was<br>added to the system 90 days ago will be immediately deleted if the "Document Retention" setting is set to<br>30 days.                                                                                                    |        |                |                                  |
| Document Retention         Image: Constraint of the second second se | )      |                |                                  |
| Message to display to customer when viewing a removed document:                                                                                                    |        |                |                                  |
| The document you requested is no longer available in our online system. Please contact our office to obtain a copy of this document. Thank you for using our online system.                                                                                                    |        |                |                                  |
| Submit Changes                                                                                                    |        |                |                                  |

**Document Retention** (slider) – use to set the time documents are retained in storage. The retention period begins on the date the document was published.

**IMPORTANT**: This setting affects all documents retroactively. For example, if a document was added 90 days ago and the retention period is set to 30 days, that document is no longer available and is immediately deleted.

**Message to display to customer when viewing a removed document** - The default message shown when attempting to access a purged document. This can be customized.

| Mess | ages Tasks Contacts D               | ocuments                                                                                                    |   |
|------|-------------------------------------|----------------------------------------------------------------------------------------------------|---|
|      | File Name                           |                                                                                                    |   |
|      | All Endorsements - Hyperlink test.p | View/Download Document                                                                                                    | × |
|      | ALTA 1-06 test Endorsement.pdf      | ALTA 1-06 test Endorsement.pdf [149.62 KB]<br>The document you requested is no longer available in our online system. Please contact our office to<br>obtain a copy of this document. Thank you for using our online system. |   |
|      |                                     |                                                                                                    |   |

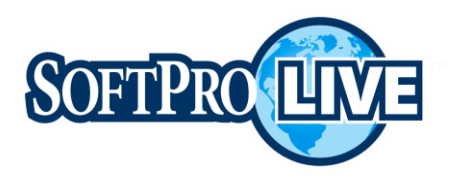

**NOTE**: Once a document is removed it can be republished to SoftPro Live. The program versions the document when published with the same name. The document retention period begins when the document is published.

| SOFT    | PROLIVE           | 114             |                                                                                          |
|---------|-------------------|-----------------|------------------------------------------------------------------------------------------|
| My Orde | rs Requests       | Place Order     | Recent Orders: 2021060107 2021060105lq1 2021060106                                       |
| Orde    | er #202106        | 0107 — 12       | 3456 Demo Blvd, Raleigh, NC 27607                                                        |
|         | Transaction Type  | Purchase        |                                                                                          |
|         | Order Status      | InProcess       |                                                                                          |
|         | Order Date        | 06/14/2021      |                                                                                          |
|         | Settlement Date   | 07/23/2021      |                                                                                          |
|         | Settlement Time   | TBD             |                                                                                          |
| Buye    | er(s)/Borrower(s) | -               |                                                                                          |
|         | Seller(s)         | —               |                                                                                          |
| Escro   | w Officer/Closer  | Jamie J Ferland | 3                                                                                        |
|         | Title Officer     | Tommy T. Title  |                                                                                          |
| E       | scrow Assistant   | Jamie J Ferland | 1                                                                                        |
| Dis     | sbursement Date   | 07/23/2021      |                                                                                          |
|         |                   |                 |                                                                                          |
| Messa   | iges Tasks        | Contacts E      | ocuments                                                                                 |
|         | File Name         |                 |                                                                                          |
| ß       | All Endorsemen    | ts.pdf          | Original published document with expired retention period                                |
|         | All Endorsemen    | ts (1).pdf      | Republished versioned document (denoted with a version number) with new retention period |

# **Orders Tab**

From the **Orders** tab, the administrator can delete an order from SoftPro Live. Deleting the order from SoftPro Live does not delete the order from ProForm.

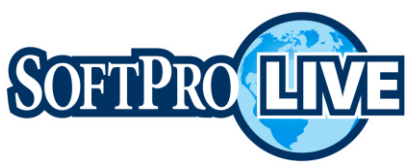

| SOFTPROLIVE                                                                                                    | Orders | Administration | susanadmin@softpromantitle.com + |
|----------------------------------------------------------------------------------------------------|--------|----------------|----------------------------------|
| Profiles     Customer Images     Document Retention     Orders     User Management     Web Order Entry       Grders     Grders     Grders     Grders     Grders     Grders     Grders |        |                |                                  |
| Order Number:                                                                                                    |        |                |                                  |
| Results No results — Please search for an order                                                                                                    |        |                |                                  |

In the **Order Number** field enter the full or partial order number and click the **Find Order** button. Once located, click the **Delete** button for the corresponding order.

**NOTE**: Publishing to the order reactivates the order in SoftPro Live.

| Profiles | Customer Images                                                | Document Retention             | Orders | User Management | Web Order Entry |
|----------|----------------------------------------------------------------|--------------------------------|--------|-----------------|-----------------|
| G Order  | rs                                                             |                                |        |                 |                 |
|          | Order Nur                                                      | mber: 202105                   |        |                 |                 |
|          | 010011101                                                      | 202106                         |        | /               |                 |
|          |                                                                |                                |        |                 |                 |
|          | Find Order                                                     |                                |        |                 |                 |
|          | Find Order                                                     |                                |        |                 |                 |
| Resul    | Find Order                                                     |                                |        |                 |                 |
| Resul    | Find Order<br>ts<br>1060105lq1 123 Demo                        | Street Delete                  |        |                 |                 |
| Resul    | Find Order<br>ts<br>1060105lq1 123 Demo<br>1060105lq1 123 Demo | Street Delete<br>Street Delete |        |                 |                 |

## **User Management Tab**

The User Management tab identifies,

- **Users** active SoftPro Live users.
- > Invitations recipients not yet activated but received an invitation for SoftPro Live.

| OFTPROLIVE"              |                       |                    |               | Orders        | Administration | Support     | jamie.ferland@softprocorp.c |
|--------------------------|-----------------------|--------------------|---------------|---------------|----------------|-------------|-----------------------------|
| Customers Accounts Do    | mains Customer Groups | Integrators 111104 | Customer      |               |                |             |                             |
| Customer Details Profile | s Customer Images Doc | ument Retention Or | ders Features | User Manageme | nt Web Orde    | er Entry    |                             |
| ● Users ○ Invitation     | 15                    |                    |               |               |                |             |                             |
| sers 🖉                   |                       |                    |               |               |                |             |                             |
|                          |                       |                    |               |               |                |             | Export to CSV               |
| Email Address            | ▼ Creation Date ▼     | Reset Password     | Reset MFA     | Disable User  | Enable User    | Permissions |                             |
| 111104user@fnf.com       | 08/29/2022            | Reset Password     | Reset MFA     | Disable       | _              | Customer Ac | dmin, User Manageme         |

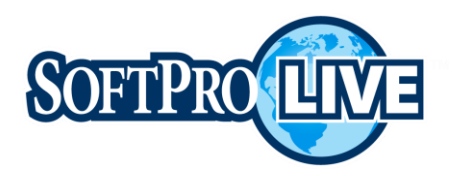

From this tab, the administrator can,

- > Reset a password for an active user
- Reset all MFA (Multi-Factor Authorization) once reset, the user is then prompted to set up all MFA options upon their next login
- > Disable or Enable an active user
- > Send or Resend an invitation to a recipient
- > View Permissions for all users and export a list of users and their permissions to CSV

The **User** list can be filtered by **Email Address**, **Creation Date** or **Permissions**. Click the **Export to CSV** button to export a user list with their corresponding permissions.

Each user is shown with their respective permissions listed in the Permissions column. When exporting the user list, a user with multiple permissions is shown multiple times; one row for each permission granted.

| stomer Details Profiles | Customer Images Document | Retention Orders Features | User Management We | b Order Entry |             |                                 |              |
|-------------------------|--------------------------|---------------------------|--------------------|---------------|-------------|---------------------------------|--------------|
| Users Invitations       |                          |                           |                    |               |             |                                 |              |
| 🍰 Users                 |                          |                           |                    |               |             |                                 |              |
|                         |                          |                           |                    |               |             |                                 | Export to CS |
| Email Address           | Creation Date            | Reset Password            | Reset MFA          | Disable User  | Enable User | Permissions                     | (            |
| 111104user@fnf.com      | 08/29/2022               | Reset Password            | Reset MFA          | Disable       | -           | Customer Admin, User Management |              |
|                         |                          | Devel Devenue             | Recet MFA          | Disable       | _           | User                            |              |
| neuser111104a@fnf.com   | 09/09/2022               | Reset Password            | NGJET IN IS        |               |             |                                 |              |

The available permissions are,

- **Customer Admin**: grants the user the ability to create or modify profile details, upload images to be used on email templates, create or modify email templates, set document retention, configure web order entry (if module is enabled).
- **User Management**: grants the user the ability to invite new users, resend an invitation, reset a user's password or MFA, disable users.
- **Power User**: grants the user the ability to see all documents and data published to SPLive without being permissioned to the order during order publish.
- **Product Templates**: grants the user the ability to add, edit, delete SPLive product templates used during order publish.
- **Public Documents**: grants the user the ability to mark a document as publish (viewable without authentication) during order publish.
- **User**: general user, no elevated permissions.

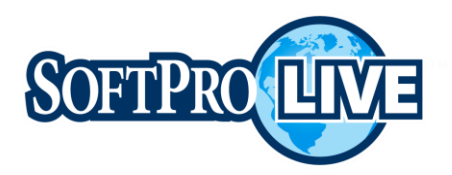

The Invited Users list can be filtered by any of the column headers.

| ofiles Customer Imag | Document Reter | ntion Orders | User Management | Web Order Entry        |              |                   |                |            |
|----------------------|----------------|--------------|-----------------|------------------------|--------------|-------------------|----------------|------------|
| O Users 💿 Invitation | ns             |              |                 |                        |              |                   |                |            |
| 🚴 Invite User        |                |              |                 |                        |              |                   |                |            |
| (                    | First Name     |              | Send an i       | nitial invite          |              |                   |                |            |
|                      | Last Name      |              |                 |                        |              |                   |                |            |
|                      | Email          |              |                 |                        |              |                   |                |            |
| Send Invite          |                |              |                 | Filter by              | any column h | eader             |                | Resend ar  |
| Invited Users        |                |              |                 |                        |              | 1                 |                | invitation |
| First Name           | T              | Last Name    | T               | Email Address          | T            | Invitation Status | ▼ Created Date | Action     |
| Buyer                |                | Here         |                 | agencyuser01@email.com |              | Expired           | 07/24/2020     |            |
| buyer                |                |              |                 | agency aser a re-      |              | enprice           | 07/24/2020     | Resend     |
| MGC                  |                | TestUser     |                 | testuser@mgc.com       |              | Expired           | 08/09/2020     | Resend     |

## Web Order Entry Tab

If Web Order Entry is utilized in SoftPro Live, from the **Web Order Entry** tab the administrator can customize the web order form by identifying which sections show and within each section which line items are shown.

The **Web Order Entry** form is broken into topic sections with each topic containing data fields pertinent to the section. Data fields within a section can also contain additional data to be selected.

01.09.2023

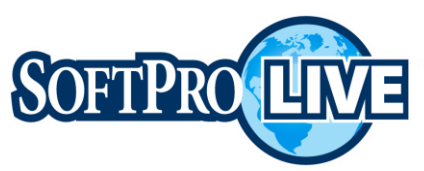

| PROLINE                                                                             |               |           |                  | Orders Administration                                                           | susanadmin@softpromantitle.com     |
|-------------------------------------------------------------------------------------|---------------|-----------|------------------|---------------------------------------------------------------------------------|------------------------------------|
| iles Customer Images Document Retention Orders Custom Form Editor — Web Order Entry | User Manageme | web Order | Entry            | <ul> <li>★ — Denotes a required f</li> <li>★ — Indicates new item ti</li> </ul> | ield<br>hat has not been published |
| Default Label                                                                       | Show Show     | Required  | Label            |                                                                                 | Items                              |
| Provider                                                                            |               |           | Provider         |                                                                                 |                                    |
| Transaction Type                                                                    |               |           | Transaction Type | 2                                                                               | Items                              |
| Office                                                                              |               |           | Office           | Items for Transaction Type                                                      |                                    |
| Loan Number available within a                                                      |               |           | Loan Number      | Label                                                                           | field selections                   |
| Order Type Section                                                                  |               |           | Order Type       | Purchase                                                                        |                                    |
| Product Type                                                                        |               |           | Product Type     | Foreclosure                                                                     | 2                                  |
| Sales Price                                                                         |               |           | Sales Price      | Refinance                                                                       | 3                                  |
| Project Name                                                                        |               |           | Project Name     | Equity                                                                          |                                    |
| Loan Amount                                                                         |               |           | Loan Amount      |                                                                                 |                                    |
|                                                                                     |               |           |                  | 1                                                                               |                                    |

- Transaction information provides information pertaining to the type of transaction, provider, loan number, loan amount, settlement date, marketing representative, etc.
- > **Property information** type, street address, county, lot, and block information, legal
- > **Parties** parties to the transaction (buyer and seller), type of contact, contact information
- > Municipal Searches search selections
- > Contacts contact type and information for parties other than the buyer and seller
- > **Payoff** payoff information for up to three payoffs

#### Notes and Attachments

Each section and their related fields within the section can be marked as,

- Show if checked, the corresponding section and data fields are shown on the form
- > Required if checked, information must be entered or selected on the form to proceed

Data fields within a section allow for,

- **Label** name of the field shown on the form; may be modified if needed
- Items allows additional entries to be shown and ability to define the order in which they appear

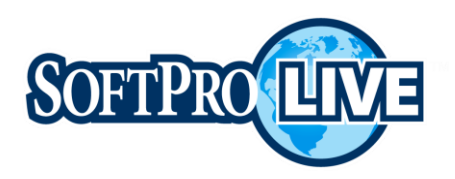

| Section Name Parties | * 5                 | Show 🗹   |             |                      |       |             |
|----------------------|---------------------|----------|-------------|----------------------|-------|-------------|
| Default Label        | Show                | Required | Label       |                      | Items |             |
| Party                |                     |          | Party       |                      | Items |             |
| Party Type           |                     |          | Party Type  |                      | Items |             |
| First Name           |                     |          | First Name  | there for Deale Tree |       |             |
| Middle Name          | <ul><li>✓</li></ul> |          | Middle Name |                      | Sho   | w Sort Orde |
| Last Name            |                     |          | Last Name   | Joint                |       |             |
| Suffix               |                     |          | Suffix      | Individual           |       | 2           |
| First Name           |                     |          | First Name  | Organization         |       | 3           |
| Middle Name          |                     |          | Middle Name |                      |       | Don         |
| Last Name            |                     |          | Last Name   |                      |       |             |
| Suffix               |                     |          | Suffix      |                      |       | •           |
|                      |                     |          |             |                      | Save  | C Publish   |

Use the **Save** button to save the changes without moving it to production.

Use the **Publish** button when all entries have been updated and you are ready to move it to production.